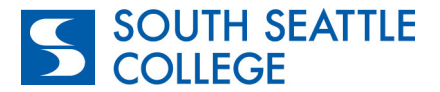

## **CTCLink Online Admissions Application Instructions**

## Program: Running Start

Go to: <u>https://apply.ctc.edu/user</u> and complete each field in order from left to right.

| South Seattle College                | - | Running Start       | • |
|--------------------------------------|---|---------------------|---|
|                                      |   |                     |   |
| Program *                            | - | Term *              | - |
| Degree or Certificate I am seeking * | ~ | Academic Focus Area | - |

| College                               | <b>South Seattle College-</b> (You will need to scroll through other WA colleges until you find South)                                                                                                    |
|---------------------------------------|----------------------------------------------------------------------------------------------------|
| I will be enrolling as a              | First Year- Select "First Year" if you are a new college student.                                                                                                    |
|                                       | <b>Reapplying-</b> Select "Reapplying" if you attended South for a different program or if it has been more than 3 years since you last attended South.                                                                                                    |
|                                       | <b>Running Start-</b> Select "Running Start" if you are a high school student enrolling in <u>Running Start</u> .                                                                                                    |
|                                       | <b>Transfer-</b> Select "Transfer" if you have attended another college and want to transfer your previously earned credits toward a degree at South.                                                                                                    |
|                                       | <b>International-</b> If you are an international student, do not submit an application via the<br>Online Admissions Application portal. Please contact International Programs<br>at intlSouth@seattlecolleges.edu or visit the <u>International Programs website.</u> |
| Program                               | Select "Academic" or "Professional Technical" depending on which degree you are seeking                                                                                                    |
| Term                                  | Select the closest upcoming term.                                                                                                    |
| Degree or Certificate I<br>am Seeking | Select the degree type you are seeking                                                                                                    |
| Academic Focus Area                   | Select the academic focus area if applicable                                                                                                    |

If you need assistance with your admissions application, please contact Running Start